## **MAKE SCATTERING STONES**

- Open a new blank layer Transparent layer
- Select a small hard black brush (size 30ish)
- Go into Brush settings (see image)

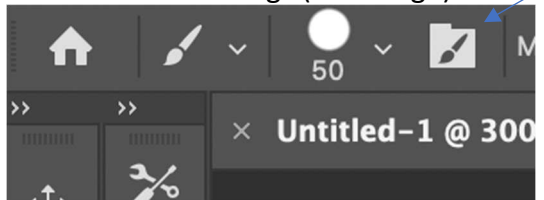

- Roundness 50%
- Spacing 1000%
- Click on Scattering and make the size around 5px
- Tick Shape Dynamics then click on it jitter size around 70% angle of jitter around 30%
- Now simply draw a line on your image and the brush will produce the flying stones effect.

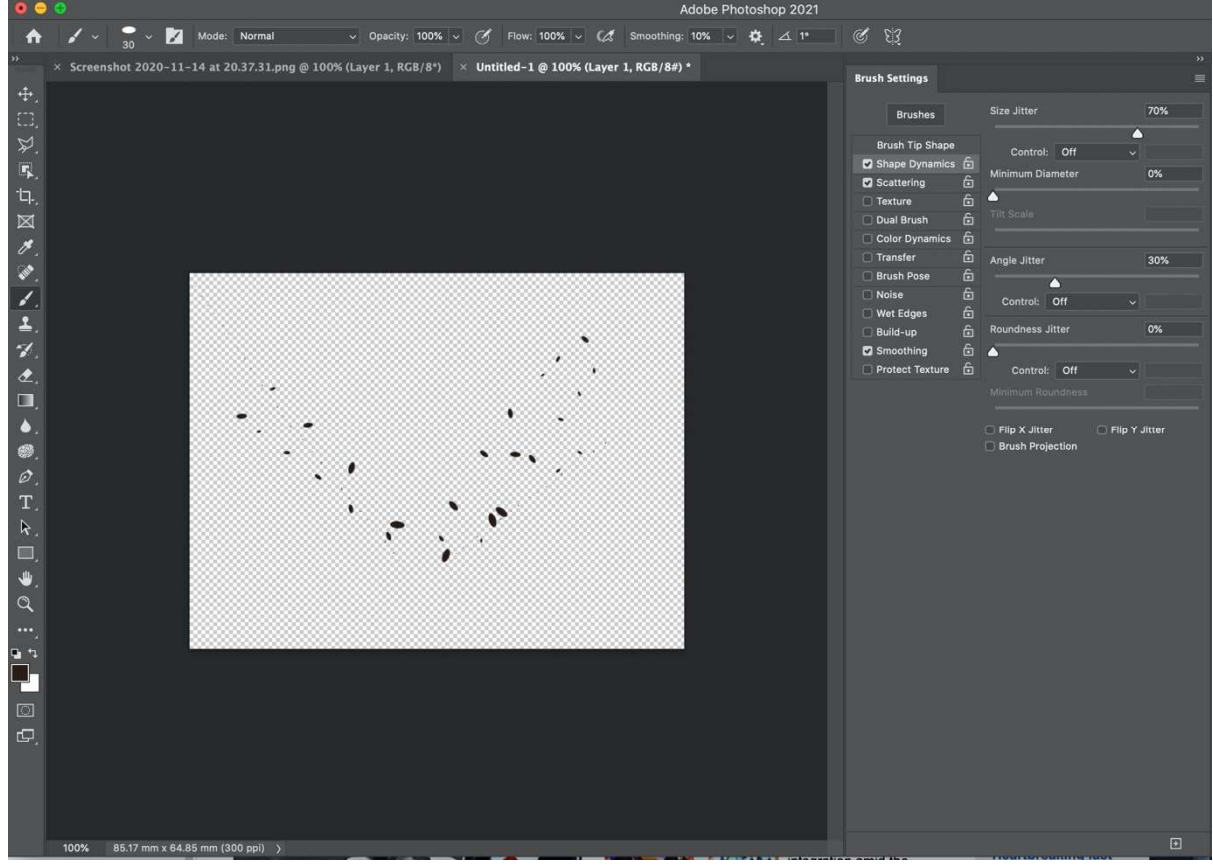

You will need to play with the above setting until you achieve the effect you are after. Have fun